# harmeni

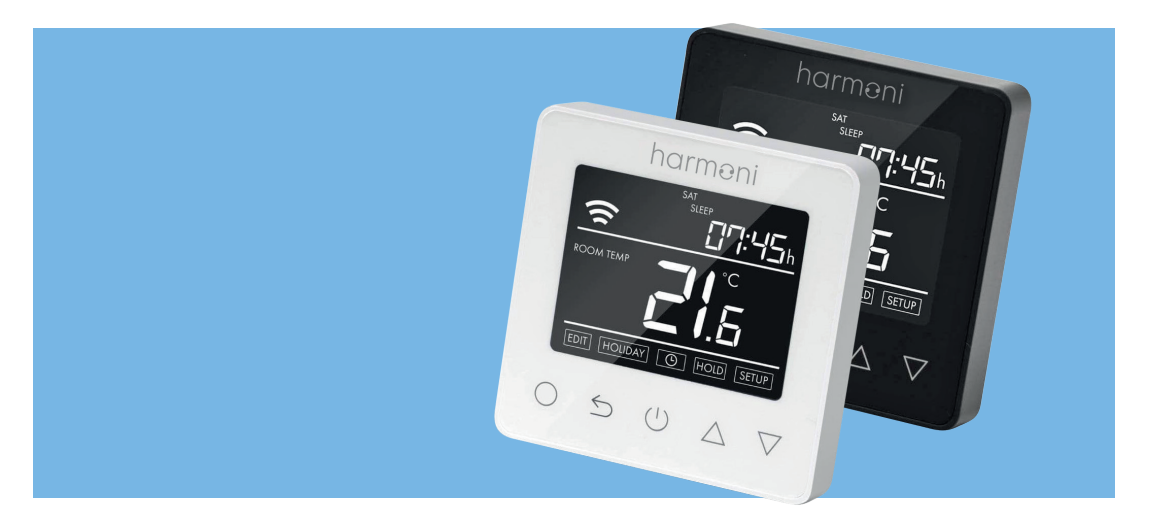

## harmoni pro series thermostat

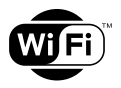

Instruction manual

## Download the App

The Harmoni Pro+ is Wi-Fi enabled and can be controlled via an app on a smartphone.

The app is compatible with iOS & Android, and can be downloaded using the QR code opposite.

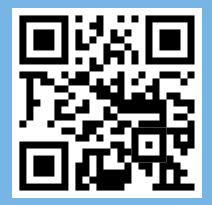

### Contents

- Introduction
- Technical specifications 4
  - Installation 5
  - Wiring instructions
  - Thermostat symbols
    - Wi-Fi connection
  - Operation & functions 10
    - Troubleshooting 10
      - Dimensions 12

## Introduction

The Harmoni Pro series is an intuitive programmable thermostat used to control either electrical or water underfloor heating systems.

It will keep the room at a comfortable temperature whilst minimising energy use. Install the app on a smart phone to control the heating system remotely via the Wi-Fi thermostat.

## **Technical specifications**

|                     | Electric          | Water             |
|---------------------|-------------------|-------------------|
| Supply voltage      | 85-265Vac 50/60Hz | 85-265Vac 50/60Hz |
| Standby power       | <1W               | <1W               |
| Max load            | 16A               | ЗА                |
| IP class            | IP21              | IP21              |
| Cable specification | ≤2.5mm²           | ≤2.5mm²           |

## Installation

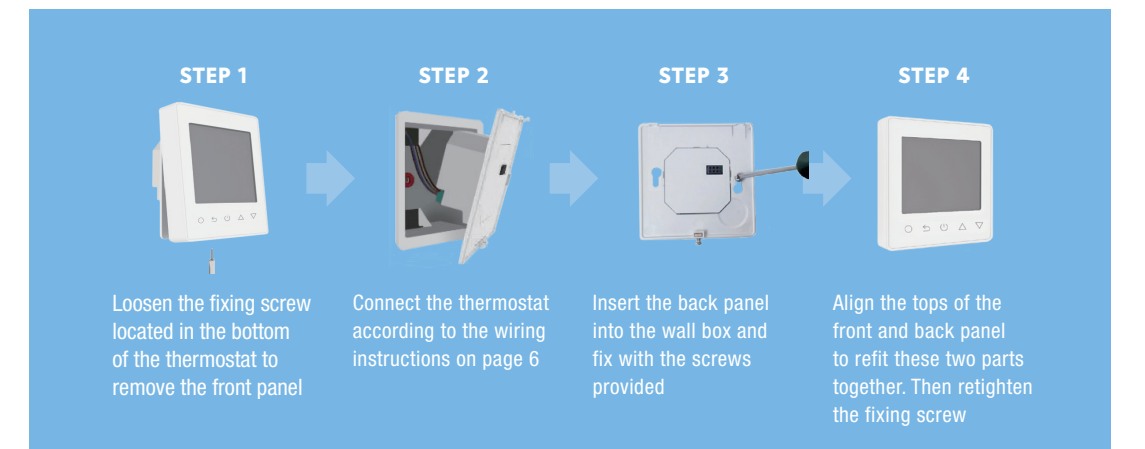

## Wiring instructions

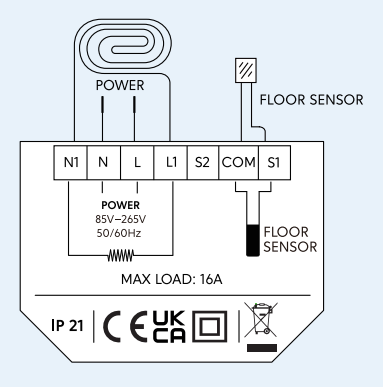

## Electric underfloor heating **16A**

Note: Please keep the maximum load to around 90% of 16A to prolong the lifetime of the system

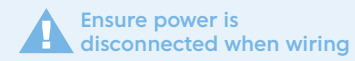

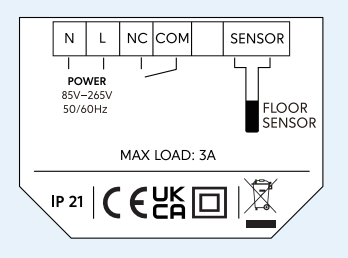

Water underfloor heating **3A** 

## Thermostat symbols

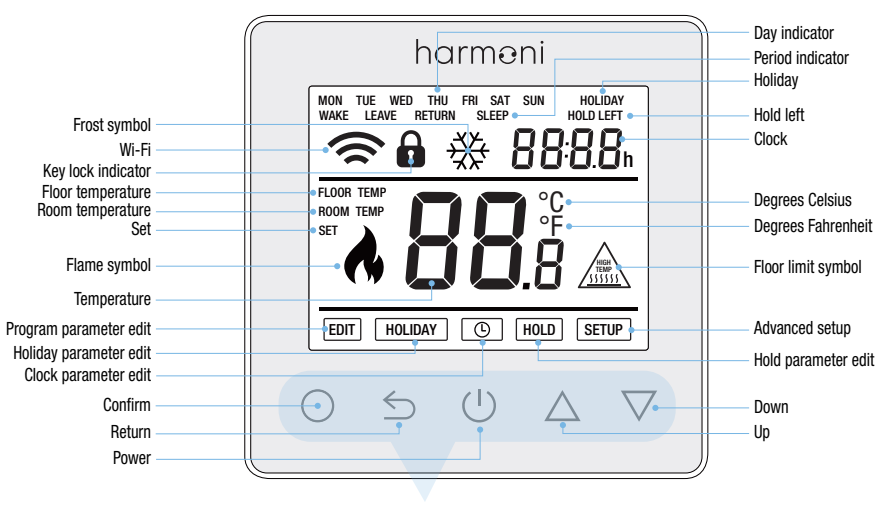

**TOUCH CONTROL PANEL** 

### **Wi-Fi connection**

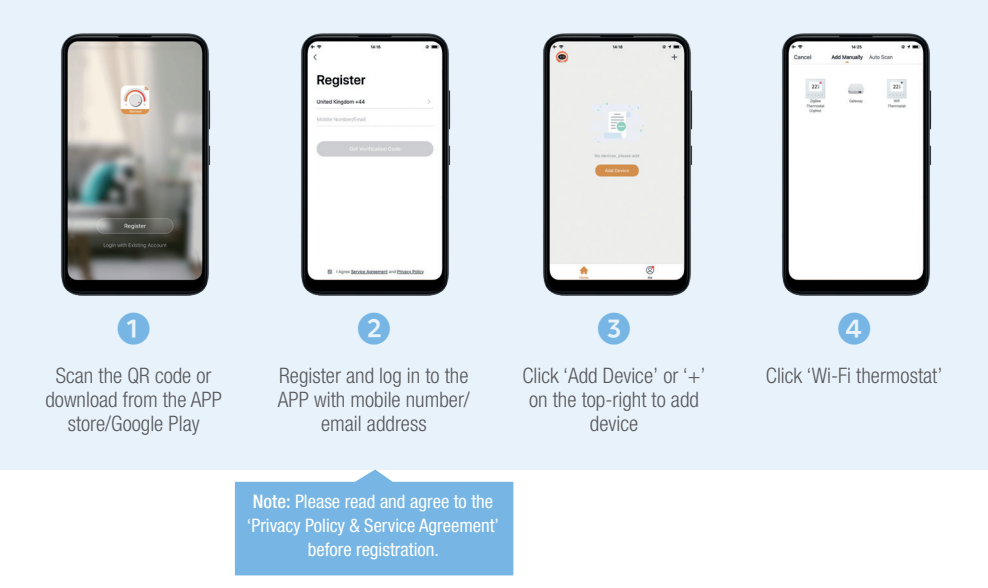

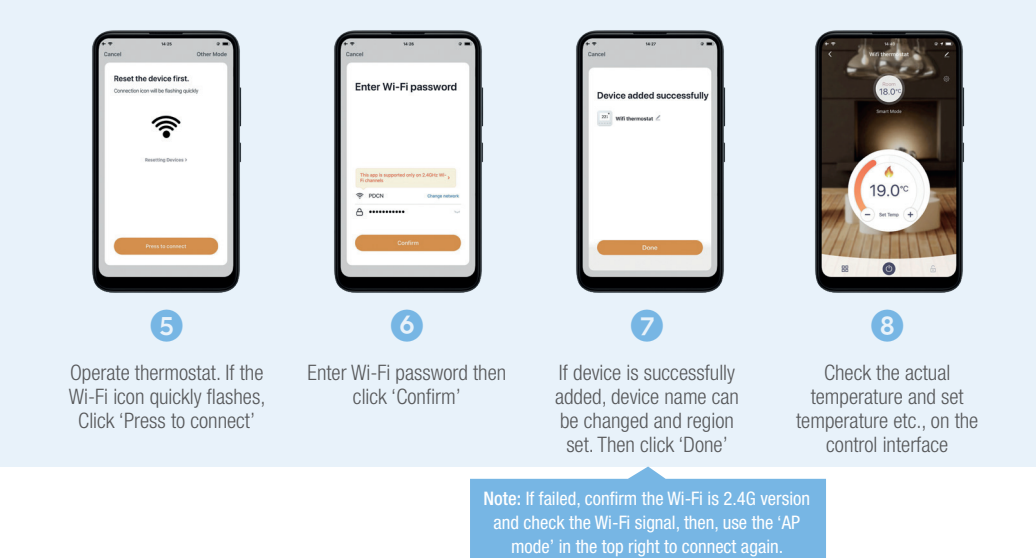

## **Operation & functions**

#### **ON/OFF**

Press (1) to turn On/Off.

**Note:** When frost protection is active, the thermostat will maintain the frost protection temperature even when the power is off.

#### **TEMPORARY OVERRIDE TEMPERATURE**

The temporary override temperature function is only valid at the current event and it will not be saved.

Press  $\Delta \nabla$  to set temporary override temperature

Press () to confirm, the screen will return to showing the current temperature

#### **KEY LOCK**

Lock all keys to prevent the settings from being changed. On the touch control panel, press and hold  $\leq$  for 3 seconds to lock or unlock all the keys.

#### SET THE TIME

**Note:** If the thermostat is a Pro+ (Wi-Fi enabled), it will update the time automatically after connecting to Wi-Fi.

to confirm, then the 🕒 will flash Press Press to enter Day setting Press  $\wedge \nabla$  to set Day to enter hour setting Press Press  $\wedge \nabla$  to set hour Press to enter minute setting Press  $\land \bigtriangledown$  to set minutes Press ) to confirm and go back to the day setting screen Press  $\leftarrow$  twice to go back to the current temperature screen

#### **HOLIDAY MODE**

In Holiday Mode, the thermostat will maintain the set temperature until the holiday time ends.

Press to confirm, then the ( will flash Press V to select HOLIDAY Press to enter holiday days setting Press V to set holiday days Press to enter temperature setting Press V to set required temperature Press to confirm and back to the current temperature screen

Note: Set the holiday days to zero or double press

#### HOLD MODE

In Hold Mode, the thermostat will hold the set temperature until this mode is cancelled.

Note: Set hold to OFF or double press () to cancel Hold Mode.

#### **EDIT SETTING**

Edit Setting sets and changes the parameters if Holiday Mode or Hold Mode aren't chosen. The thermostat will then run to the Edit parameters.

to confirm, then the 🕒 will flash Press  $\bigtriangledown$  to select **EDIT** Press / Press to enter day selection in edit setting Press / V to select a day Press to enter the event selection of the day ✓ to select an event Press to select the event's start time Press  $\overline{\bigtriangledown}$  to set the hour of the start time Press Press to enter the minute setting  $\bigvee$  to set the minute of the start time Press to enter the temperature setting Press  $\nabla$  to set the temperature Press Press ) to confirm and go back to the event selection of the day Press  $\leq$  twice or double press (1) to go back to the current temperature screen

#### **DEFAULT PARAMETERS IN EDIT MODE**

The table below shows the default parameters.

| Day     | Wake         | Leave               | Back         | Sleep               |
|---------|--------------|---------------------|--------------|---------------------|
| Mon–Fri | 07:00 22.0°C | <b>08:30</b> 19.0°C | 17:00 22.0°C | <b>22:00</b> 19.0°C |
| Sat/Sun | 08:00 22.0°C | 08:30 22.0°C        | 17:00 22.0°C | <b>22:00</b> 19.0°C |

#### **ADVANCED SETTING**

The thermostat provides advanced settings to suit a range of special situations which are normally set by a technician during initial installation.

```
Press \bigcirc to confirm, then the \bigcirc will flash

Press \bigcirc \bigtriangledown to select SETUP

Press \bigcirc to enter advanced settings

Each setting can be accessed by pressing \bigcirc then pressing \bigcirc \bigtriangledown to adjust

parameters
```

| No. | Name                          | Default          | Ranges                                                  |
|-----|-------------------------------|------------------|---------------------------------------------------------|
| 1   | Room temperature calibration  | 0°C              | -5°C to 5°C                                             |
| 2   | Floor temperature calibration | 0°C              | −5°C to 5°C                                             |
| 3   | Anti-freeze function          | ON               | OFF/ON                                                  |
| 4   | Anti-freeze temperature       | 5°C              | −5°C to 5°C                                             |
| 5   | Sensor selection              | 01: Floor sensor | 00: Room sensor<br>01: Floor sensor<br>02: Both sensors |
| 6   | Floor temperature limit       | 30°C             | 20°C to 50°C                                            |
| 7   | Temperature unit              | 00: °C           | 00: °C<br>01: °F                                        |
| 8   | Output delay                  | 00: 00s          | 00: 00s<br>01: 30s<br>02: 60s<br>03: 90s                |
| 9   | Temperature deviation         | 01:1°C           | 00: 0.5°C<br>01: 1°C<br>02: 2°C<br>03: 3°C              |
| 10  | Reverse output                | 00: OFF          | 00: OFF<br>01: ON                                       |
| 11  | Schedule                      | 01:5+1+1         | 00: 7<br>01: 5+1+1                                      |
| 12  | Adaptive function             | 00: OFF          | 00: OFF<br>01: ON                                       |
| 13  | Reset                         | 00: No           | 00: No<br>01: YES                                       |

- 1 **Room temperature calibration:** Calibrate the temperature detected by the room sensor.
- 2 Floor temperature calibration: Calibrate the temperature detected by the floor sensor.
- 3&4 Anti-freeze function: This option is ideal for warming plants and pets with a lower temperature.
   idisplays when the thermostat is switched off.
   \* It can also protect the pipework from freezing when using a water heating system.

#### 5 Sensor selection:

00 Room sensor: Run by room sensor 01 Floor sensor: Run by floor sensor 02 Both sensors: Run by room sensor with floor temperature limit

- 6 Floor temperature limit: If both sensors are chosen, floor temperature limit must be set to protect floor.
- 7 Temperature unit: °C and °F can be selected.
- 8 **Output delay:** This option helps avoid inadvertent operation on heating.
- 9 Temperature deviation: Deviation is 1°C. The thermostat starts when the room temperature is 1°C lower than set temperature and stops when the room temperature is 1°C higher than the set temperature.

- 10 Reverse output: A function for the cooling system. When the temperature is 1°C higher than the set temperature, the cooling system will be disconnected, otherwise the cooling system will be connected.
- 11 Schedule: Select a weekly schedule for the Edit Setting. There are 2 options:

**7:** Each weekday from Monday to Sunday can be set individually.

**5+1+1:** Weekdays, Monday to Friday have the same events; Saturday & Sunday can be set individually.

- 12 Adaptive function: After several days of installation and use, the adaptive function learns that the required temperature has already been reached when the next event begins.
- **13 Reset:** All parameters are restored to default value.

#### **OPEN WINDOW DETECTION**

This function only works when in Room Sensor or Both Sensors mode. When a window is opened, this function detects the sudden change in room temperature and automatically switches off the thermostat for 15 minutes.

## Troubleshooting

If you are experiencing problems with your Harmoni thermostat please call our technical department on 01473 559088.

#### **COMMON ERROR CODES**

- E1: Room sensor error
- E2: Room sensor error

## **Dimensions**

All dimensions are specified in mm.

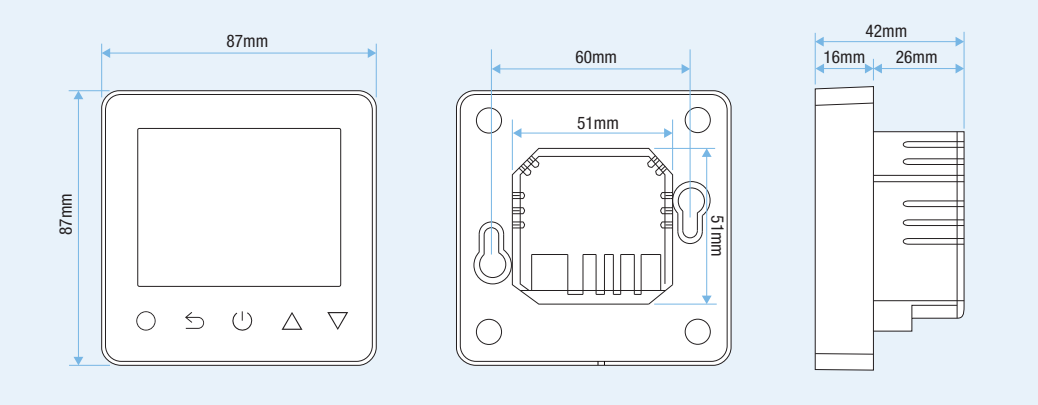

## Notes

| <br> |
|------|
|      |

## Harmoni product range

Discover Harmoni Heating's premium range of energy efficient, intuitive and well-designed heating solutions with clean, energy-saving technology at the heart of every product.

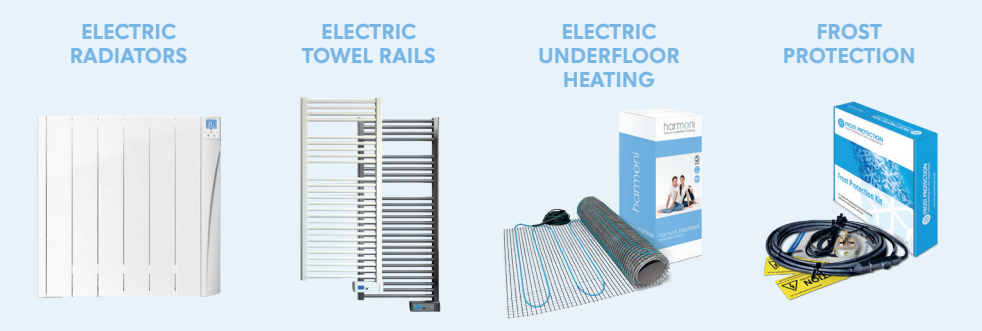

## Visit www.harmoniheating.co.uk to see the full range of harmoni products

# harmeni

## 01473 559088

www.harmoniheating.co.uk

Harmoni is a trading division of Edison House Trading Ltd